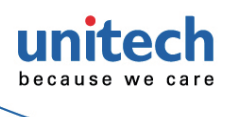

# MS852B+

**Bluetooth 2D Barcode Scanner Quick Start Guide** 

#### How to turn on / turn off the scanner

Turn on : Long press the trigger key for 2 seconds until you hear a long beep sound.

Turn off : Long press the trigger key for about 7 seconds until you hear a short beep sound.

#### **Charging the Scanner**

Before using the scanner for the first time, please charge the scanner with the cradle.

Red LED light : Being charged LED light goes off : Fully charged Battery Charging Status LED

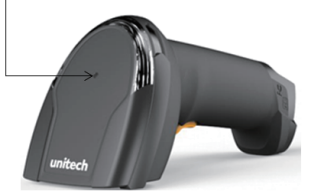

#### How to pair the scanner with the cradle

- 1. Firstly, select the interface you want to communicate with your PC, for USB/RS232 cable connection, please switch the interface switch to the left/right side as below figure and then connect the cradle and the PC via the interface cable.
- 2. Long press trigger key for 2 seconds to turn on the scanner. And then put the scanner on the cradle to start the BT pairing automatically.
- 3. When the pairing is completed, both the scanner LED and the cradle LED will show solid blue light.

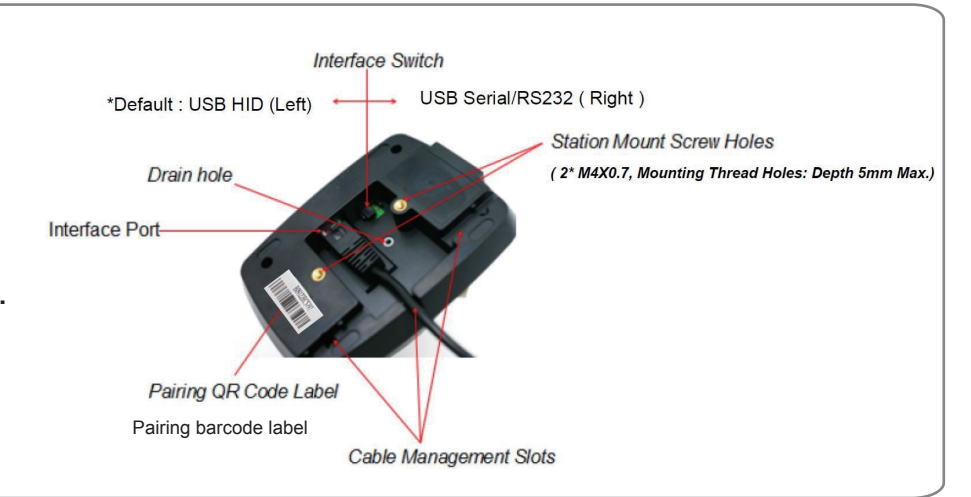

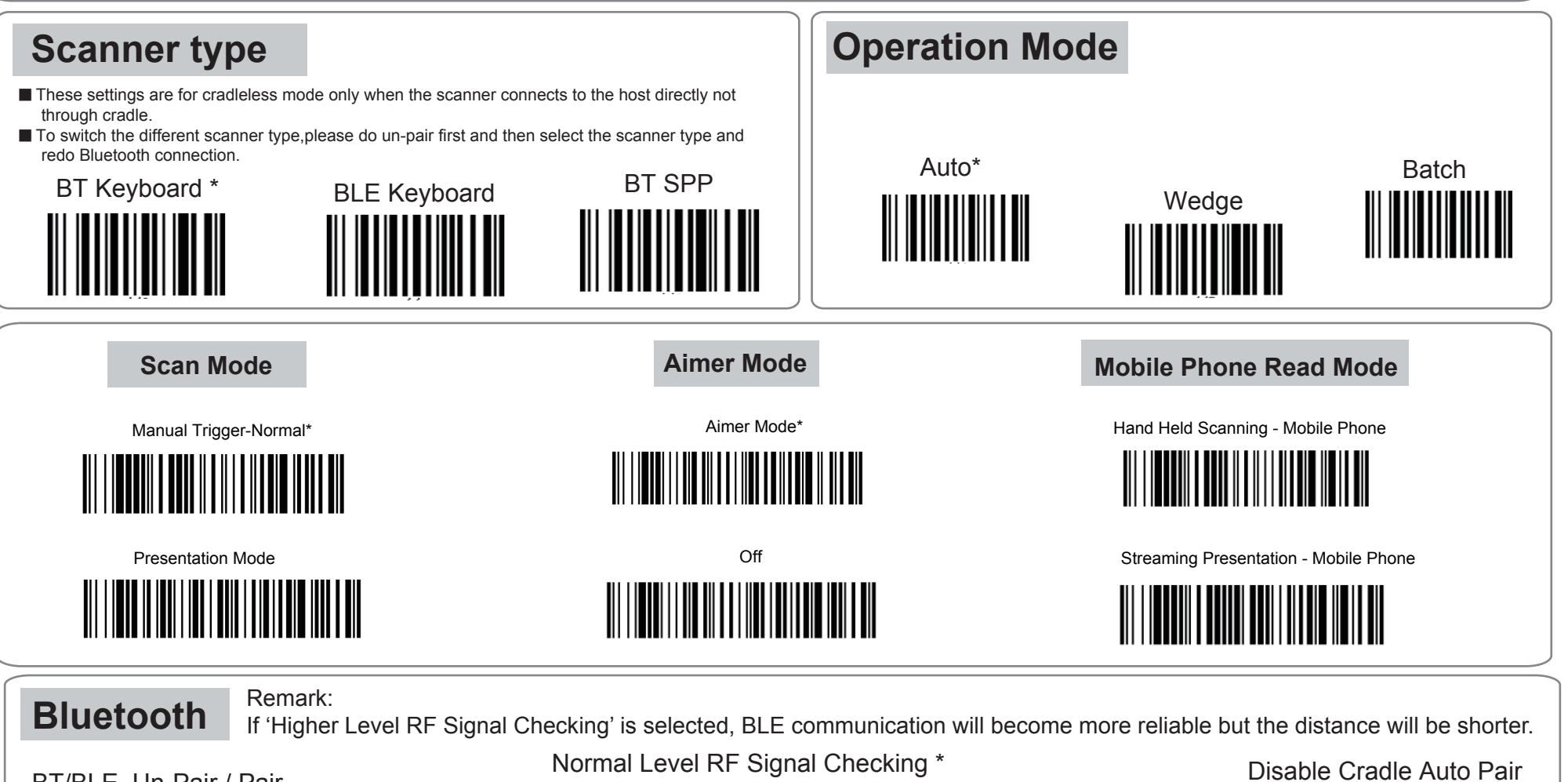

BT/BLE Un-Pair / Pair

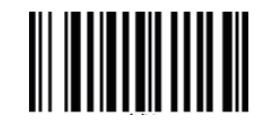

Enable Cradle Auto Pair \* 

Higher Level RF Signal Checking

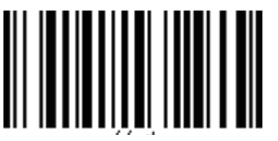

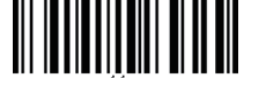

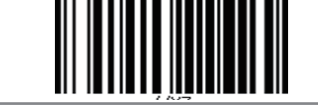

## System Reset & Info

Factory Default

(Reset setting and Clean Bluetooth Link-key information)

Send Info 

Reset Setting

(Reset setting but Keep Bluetooth Link-key information) **Data & Memory** Note: To erase buffer, scan 'Enter Auto Buffer Erase' and then scan 'Erase'.

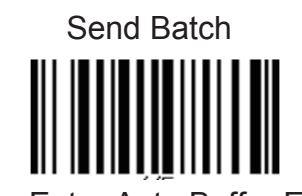

Enter Auto Buffer Erase

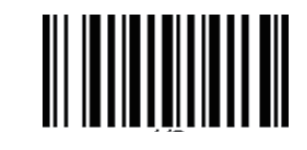

Free Buffer / Drive Space

Enter Batch File Erase

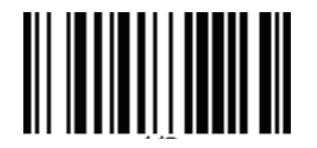

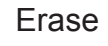

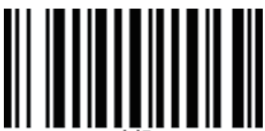

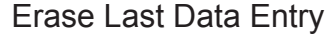

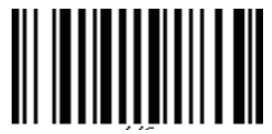

\* : Default Option

Thank you for purchasing the unitech product.

For other product documentation, please scan the QR code for more information.

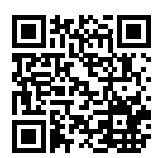

To erase batch file, scan 'Enter Batch File' and then scan 'Erase'.

Version 1.0 608286G

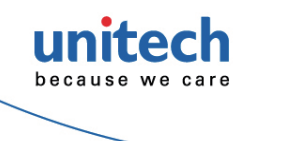

### MS852B+ **Bluetooth 2D Barcode Scanner**

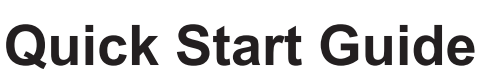

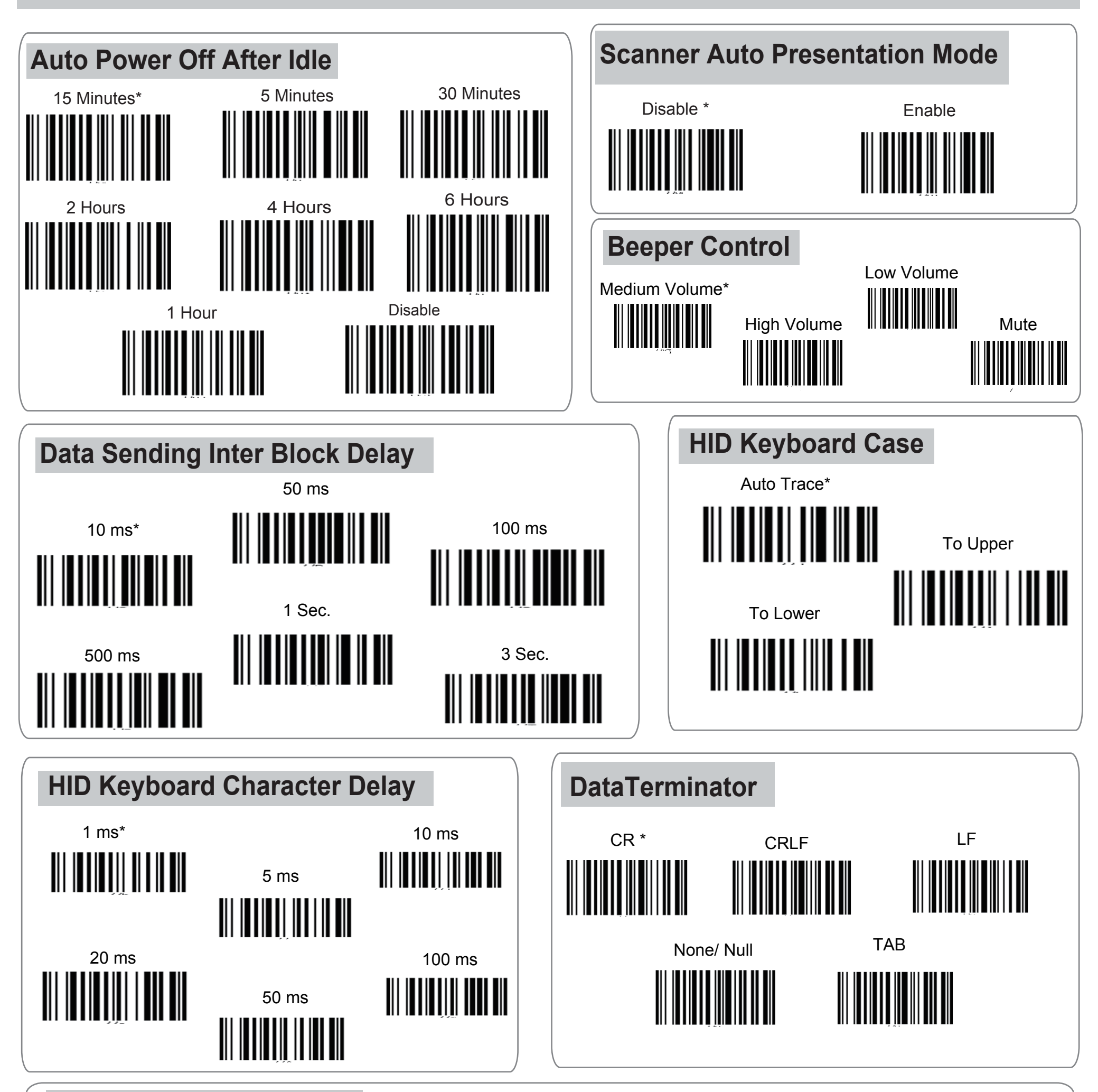

**HID Keyboard Language** 

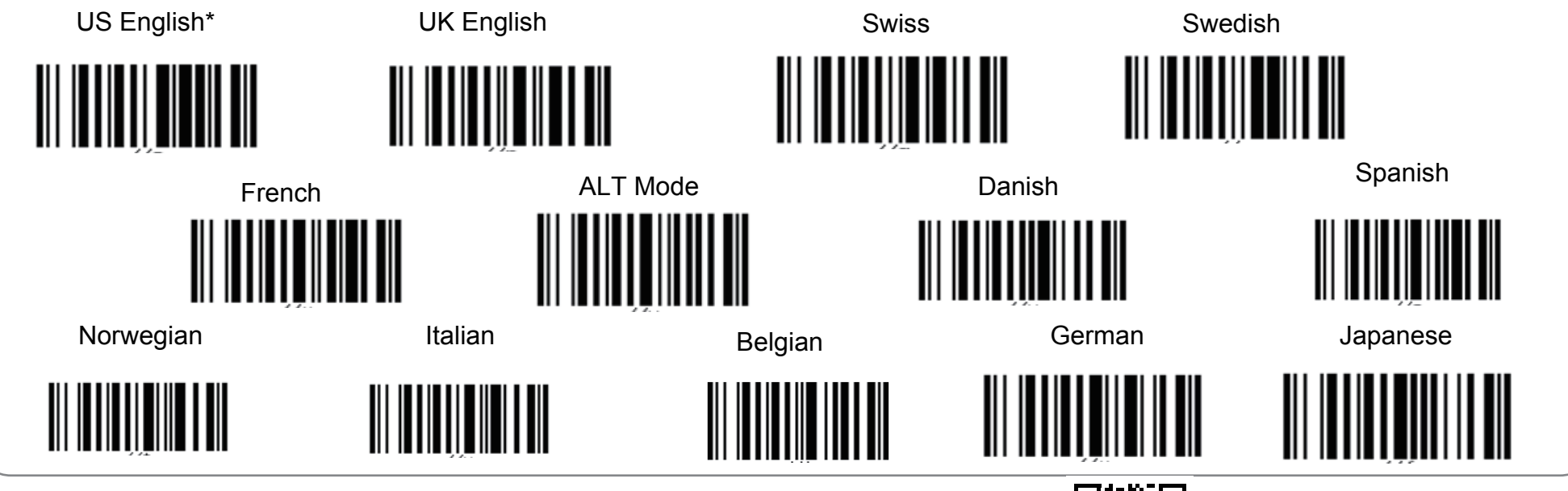

\* : Default Option

Thank you for purchasing the unitech product.

For other product documentation, please scan the QR code for more information.

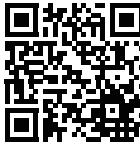

Version 1.0 608286G